## 1. Registrieren

Sie müssen sich nur einmalig registrieren.

Anmeldemaske öffnen (rechts oben auf <u>www.tkgs.ch</u> Login)

| Login                                                                           |                                                                                                    |
|---------------------------------------------------------------------------------|----------------------------------------------------------------------------------------------------|
| Aufgrund des<br>System das Po<br>wiederherges<br>Zeichen habe<br>kontrolleur@tk | Systemwechsels muss beim ersten Login ins neue<br>asswort über "Passwort vergessen" die Funktionalit<br>tellt werden. Das neue Passwort muss mind. 12<br>en. Bei Problemen wende dich an<br>ags.ch. |
| E-Mail                                                                          |                                                                                                    |
| Passwort                                                                        |                                                                                                    |
| Passwort anz                                                                    | eigen                                                                                                    |
| Login                                                                           |                                                                                                    |
| Passwort verg                                                                   | essen?                                                                                                    |

Als Antwort erhalten Sie vom System die Eingabemaske für die Eröffnung Ihres persönlichen Benutzerkontos. Bitte verwenden Sie keine «info@...» e-mail Adressen, und auch keine amtlichen Stellen, bzw deren Adressen. Sie eröffnen ein persönliches Konto.

Sie benötigen für die Eingaben Ihre SKG, SC oder SKBS Mitgliederkarte, stellen Sie bitte beim SC oder SKBS den Kürzel SC oder SKBS vor die Zahlen.

Die Rollen, welche die Berechtigungen bei der Benützung des Programmes festlegen, werden durch den Kontrolleur verwaltet. Alle Änderungen erfolgen auf Antrag an «kontrolleur@tkgs.ch» . Als Rollen gelten: Richter, SDH, Wettkampfleiter, Meldestelle, Vorstand, SHT etc)

#### CaniPro

|                       |           |                   | <u> </u>                                                                                                    |                                                                                                    |   |
|-----------------------|-----------|-------------------|----------------------------------------------------------------------------------------------------|----------------------------------------------------------------------------------------------------|---|
|                       |           |                   | Registration                                                                                                    |                                                                                                    |   |
|                       |           |                   | Bitte gebe nachfolgend de<br>unten aufgeführten Daten<br>Leistungshefte entsprechen<br>markiert sind, müssen ausge<br>Problemen mit dem Registr<br>kontrolleur@tkgs.ch. | ine Personalien ein. Beachte, dass di<br>der Rechnungsadresse deiner<br>müssen. Alle Felder die mit einem *<br>föllti werden. Bei Fragen oder<br>ationsprozess wende dich bitte an | Ð |
|                       |           |                   | Personalien                                                                                                    |                                                                                                    |   |
|                       |           |                   | Mail*                                                                                                    | Fritz.muster@bluewin.ch                                                                                                    |   |
|                       |           |                   | E-Mail wiederholen*                                                                                                    |                                                                                                    |   |
| 12 stelliges Passwort |           | <b>→</b>          | Passwort*                                                                                                    |                                                                                                    |   |
|                       |           |                   | Passwort wiederholen*                                                                                                    |                                                                                                    |   |
|                       |           |                   | Passwort generieren Pa                                                                                                    | asswort anzeigen                                                                                                    |   |
|                       |           |                   | Adressdaten                                                                                                    |                                                                                                    |   |
| Mitglieder Nur        | Jmmer     | $\longrightarrow$ | SKG-Nr.*                                                                                                    |                                                                                                    |   |
| für SKG               | 35716     |                   | Vorname*                                                                                                    |                                                                                                    |   |
| SC                    | SC18715   |                   | Nachname*                                                                                                    |                                                                                                    |   |
| SKBS SKBS22345        | SKBS22345 |                   | Strasse*                                                                                                    |                                                                                                    |   |
|                       |           |                   | Zusatz                                                                                                    |                                                                                                    |   |
|                       |           |                   | PLZ*                                                                                                    |                                                                                                    |   |
|                       |           |                   | Ort*                                                                                                    |                                                                                                    |   |
|                       |           |                   | Geburtstag*                                                                                                    |                                                                                                    |   |
| Vereine angeben       |           |                   | Vereine                                                                                                    |                                                                                                    |   |
|                       |           |                   |                                                                                                    |                                                                                                    |   |
|                       |           |                   | Kontaktdaten                                                                                                    |                                                                                                    |   |
|                       |           |                   | Telefon                                                                                                    |                                                                                                    | J |
|                       |           |                   | Mobile                                                                                                    |                                                                                                    |   |
|                       |           |                   | Sprache*                                                                                                    | Bitte auswählen 💌                                                                                                    | J |
|                       |           |                   | Ich habe die <u>Datenschut</u>                                                                                                    | zerklärung zu Kenntnis genommen*                                                                                                    |   |
|                       |           |                   | Registrieren                                                                                                    |                                                                                                    |   |
|                       |           |                   |                                                                                                    |                                                                                                    |   |

Das Geburtsdatum ist nur für gelbe «Jugend & Hund» Leistungshefte erforderlich.

#### Somit ist Ihr persönliches Konto eröffnet.

Sie können sich mit Ihrer e-mail Adresse und dem persönlichen Passwort auf der Homepage anmelden. In der web Ansicht können Sie im **dashboard** Ihr persönliches Profil ansehen, und allenfalls mit «bearbeiten» auch verändern. Adressänderungen müssen Sie selber in Ihrem Konto einfügen.

Nun können Sie, falls Sie bereits ein Leistungsheft besitzen, Ihren Hund hinzufügen.

# 2. Hinzufügen eines Hundes mit bestehendem Leistungsheft (grün, rot

oder gelb)

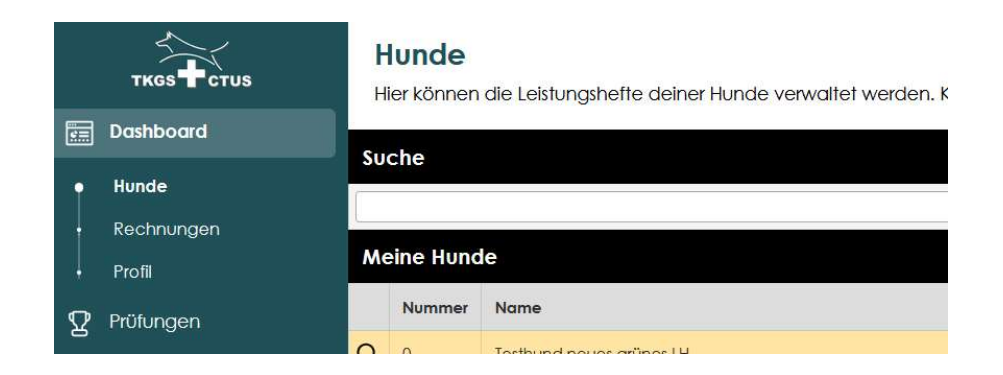

Im dashboard «Hunde» kann ganz rechts aussen mit dem Knopf «**Hund hinzufügen**» ein neues Fenster geöffnet werden:

| eistungsheft   |                                      | Leistungsheft        |                                   |
|----------------|--------------------------------------|----------------------|-----------------------------------|
| ormation Hunde |                                      | Information Hunde    |                                   |
| q              | Rotes Leistungsheft                  | Тур                  | Grünes Leistungsheft              |
| ig ab*         | 18.01.2025                           | Gültig ab*           | 18.01.2025                        |
| e des Hundes*  |                                      | Name des Hundes*     |                                   |
| ochip-Nr.*     |                                      | Microchip-Nr.*       |                                   |
| e              | Bitte auswählen                      | Rasse                | ohne FCI Anerkennung              |
| chlecht*       | Bitte auswählen                      | Geschlecht*          | Bitte auswählen                   |
|                |                                      | Wurfdatum*           |                                   |
| datum*         |                                      | Foto bestehendes Lei | stungsheft*                       |
| bestehendes Le | eistungsheft*                        | Anhana 1             | Durchsuchen. Keine Datei ausgewäl |
| ang 1          | Durchsuchen) Keine Datei ausgewählt. | Aphana 2             |                                   |
| ang 2          | Durchsuchen) Keine Datei ausgewählt. | Annung 2             | Durchsuchen Keine Datei ausgewal  |
| ang 3          | Durchsuchen) Keine Datei ausgewählt. | Anhang 3             | Durchsuchen) Keine Datei ausgewä  |
|                | Speichern                            |                      | Speichern                         |

In der ersten Zeile kann zu «grünes LH» gewechselt werden.

Bitte legen Sie eine Foto der ersten Innenseite des bestehenden LH bei.

Dieser Antrag wird durch den Kontrolleur geprüft und der Hund für Prüfungsanmeldungen frei gegeben (Dauer 2 – 3 Tage, je nach Anfall der Anmeldungen) Unstimmigkeiten werden schriftlich abgeklärt.

## 3. Anmelden an eine ausgeschriebene Prüfung

Es gilt der Grundsatz:

- nur registrierte Benutzer können Hunde an Prüfungen anmelden
- nur bestätigte Hunde können vom Hunde-Eigentümer angemeldet werden

Der Eigentümer des Hundes kann jederzeit einen andern Hundeführer anmelden.

Das CaniPro prüft viele Daten der Anmeldung, so unter anderem auch die Startberechtigung an der ausgewählten Prüfung. Schon bald werden nur noch berechtigte Prüfungen zur Anmeldung vorgeschlagen. Die Resultate früherer Prüfungen werden im Februar 2025 übernommen, für alle bis zum Datum registrierte Hunde.

Im dashboard unter Prüfungen erscheint der aktiven online Prüfungsspiegel

| P<br>In | Prüfungsspiegel<br>Im Prüfungsspiegel werden alle Turniere aufgelistet, welche geplant sind. |                                      |                                |              |                   |
|---------|----------------------------------------------------------------------------------------------|--------------------------------------|--------------------------------|--------------|-------------------|
| SU      | Suche                                                                                        |                                      |                                |              |                   |
|         |                                                                                              |                                      |                                |              |                   |
|         |                                                                                              | Name                                 | Ort                            | Meldeschluss | Klassen 🗘         |
| Q       | 10.01.25                                                                                     | Kynologischer Verein Ganda Landquart | Fideriser Heuberge             | 18.12.24     | LawH              |
| Q,      | 11.01.25                                                                                     | Kynologischer Verein Ganda Landquart | Fideriser Heuberge             | 20.12.24     | LawH              |
| Q,      | 11.01.25                                                                                     | Hundesport Koppigen (HSK)            | Hornusserhütte Obergerlafingen | 28.12.24     | FH15, FCI-IFH     |
| Q,      | 11.01.25                                                                                     | Hundesport Koppigen (HSK)            | Hornusserhütte Obergerlafingen | 18.12.24     | FCHFH 1, FCHFH    |
| ٩       | 18.01.25                                                                                     | Winterprüfung<br>Dressurverein Basel | Bickigen, 3472 Wynigen         | 13.01.25     | FCI-BH/VT, FCI-IB |
| Q,      | 25.01.25                                                                                     | SC OG St. Gallen - Appenzell         | Bernhardzell und Umgebung      | 18.01.25     | FH15, FCI-IFH     |

Durch Anklicken der Lupe werden die Details der Prüfung sichtbar.

| Q | ₽ Prüfungen             | Meldeschluss               | 23.02.2025                            |  |
|---|-------------------------|----------------------------|---------------------------------------|--|
| B |                         | Wettkampfleiter            | Silvana Riedi                         |  |
| 1 | Prüfungsspiegel         | Richter                    | Alois Koch                            |  |
| + | Resultate               |                            | Urs Meyer                             |  |
| ぷ | DK                      | Helfer                     | Helfer 2                              |  |
| ு | ( <sup>1</sup> ) Logout | Klassen                    | BH, VPG, FCI-BH/VT, FCI-IBGH, FCI-IGP |  |
|   |                         | Max. Teilnehmer            | 24                                    |  |
|   |                         | Startgeld                  | 70 CHF inkl Mittagessen               |  |
|   |                         | Kommentar                  |                                       |  |
|   |                         | Status                     | Offen                                 |  |
|   |                         | Anmeldung                  |                                       |  |
|   |                         | 0 Testhund neves grünes LH |                                       |  |
|   |                         | Klasse                     |                                       |  |
|   |                         | Vorname                    | A                                     |  |
|   |                         | Nachname                   | fest                                  |  |
|   |                         | Verein                     | Bitte wählen                          |  |
|   |                         | Läufigkeit                 |                                       |  |
|   |                         |                            | Anmelden                              |  |

Die Klasse / Stufe muss gemäss Auswahl nur angeklickt werden. Der Vorname und Name des Hundeführers kann geändert werden.

Falls beim angegebenen Hundeführer der anzuwählende Verein nicht gespeichert ist, kann keine Anmeldung erfolgen.

#### Bitte die Läufigkeit nicht vergessen.

Beim Anmelden werden je nach Klasse / Stufe noch zusätzliche Fragen zur Beantwortung gestellt. Ohne deren Beantwortung wird die Anmeldung nicht weitergeleitet.

Viel Erfolg

Werner Zbinden